## **APPLYING FOR NWTC FOUNDATION SCHOLARSHIPS**

On the nwtc.edu homepage, click on "Student Login."

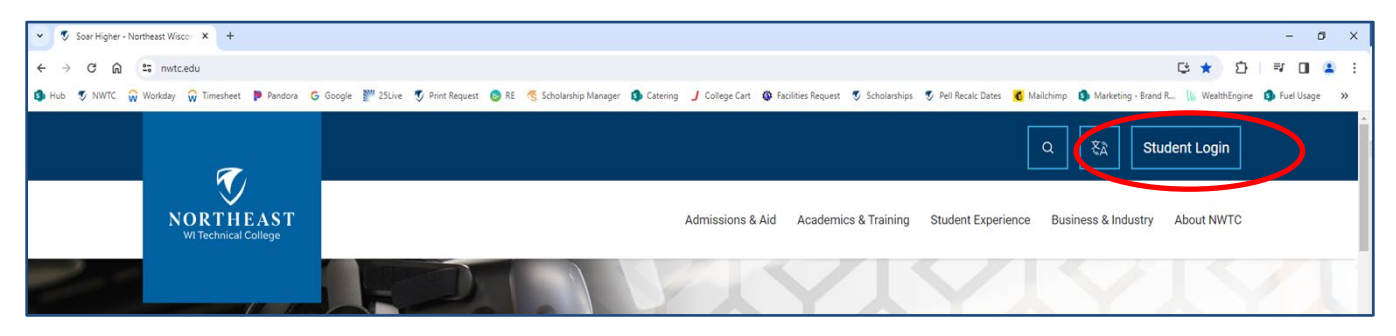

## Click "Log into My.NWTC."

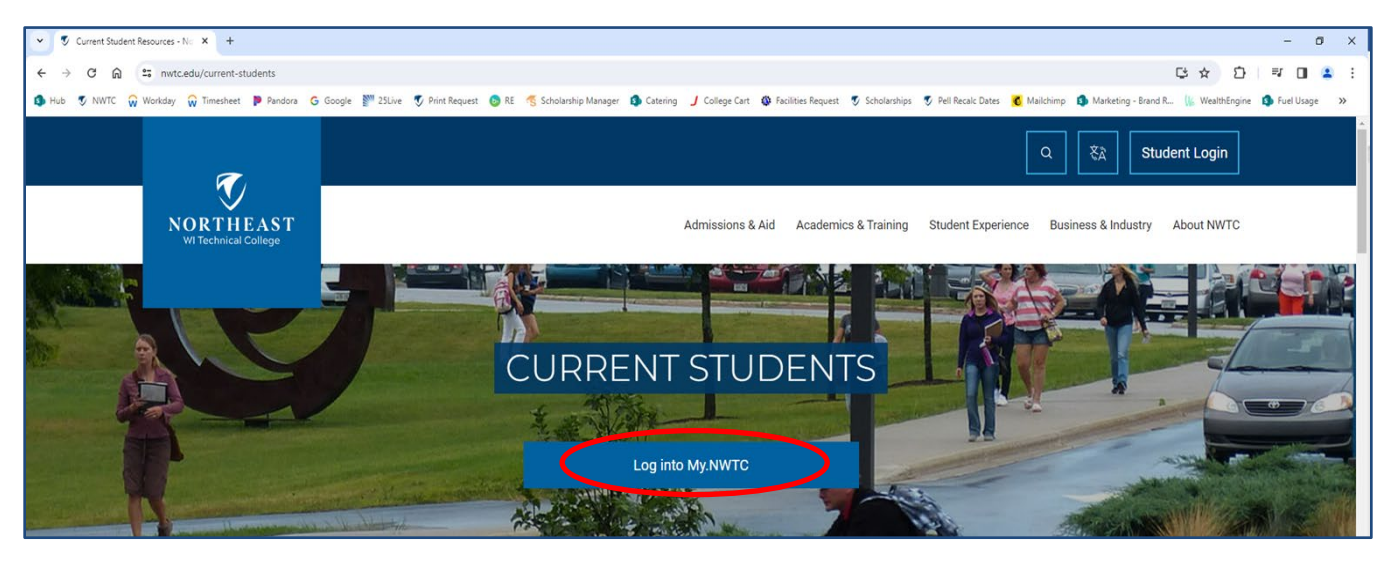

Enter your student ID and password.

If you do not have a user ID or My.NWTC account, click on the "Create Account" button. Complete the information required to get an account/student ID instantly.

| Welcome to NWTC!                                                                                                    | Log In      |
|----------------------------------------------------------------------------------------------------|-------------|
| Create an account to get started on your application, enroll in classes or activate an<br>existing NWTC student account                                                                                                    | Student ID: |
| a second second s |             |
| CREATE ACCOUNT                                                                                                    | CONTINUE    |
| CREATE ACCOUNT<br>INTERNATIONAL STUDENT APPLICATION                                                                                                    | CONTINUE    |

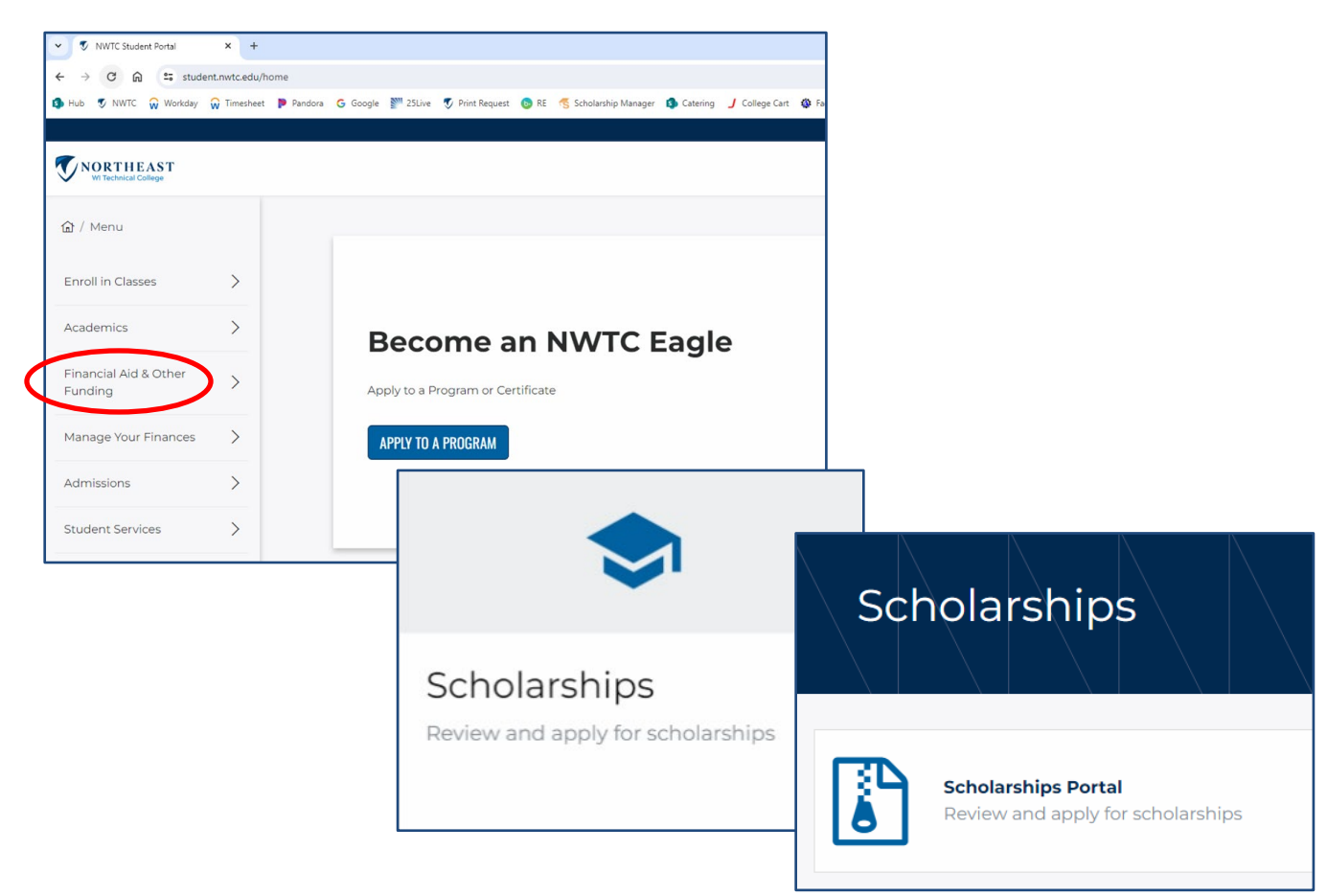

Click on "Financial Aid & Other Funding," then "Scholarships," then "Scholarship Portal."

Click on "Start Application" for the correct semester you are applying for.

Previous applications will show here if you have applied for scholarships in the past.
 You need to complete a new application every semester you apply.

| Applications 1                                                                                                    |                                           |
|----------------------------------------------------------------------------------------------------|-------------------------------------------|
| Fall 2024 NWTC Foundation Scholarship Application Academic Year 2024/2025                                                                                                    | <b>Due Date:</b><br>4/30/2024 11:59:00 PM |
| This application is for Northeast Wisconsin Technical College Foundation scholarships as well as certain Wisconsin Public Service Scholarships. This application is open every year from March 1 - April 30 for the following fall semester.                                                               | Current Status:<br>Not started            |
| PLEASE NOTE - If you receive a scholarship, and do NOT enroll for the semester your scholarship was awarded for in a minimum of 5 credits by the term Pell Recalculation Date, your award will be revoked and awarded to the next qualified candidate. We encourage you to re-apply when you are enrolled. |                                           |
| Click here to review Frequently Asked Questions regarding scholarships and the application process.                                                                                                    |                                           |
|                                                                                                    |                                           |

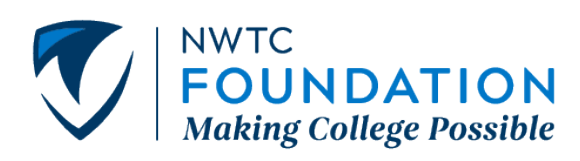

**QUESTIONS?** 

Contact foundation@nwtc.edu or (920) 498-6931